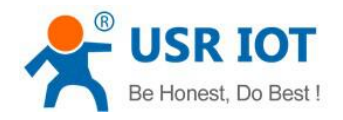

# **USR-TCP232-S2 User Manual**

File version:V1.0.1

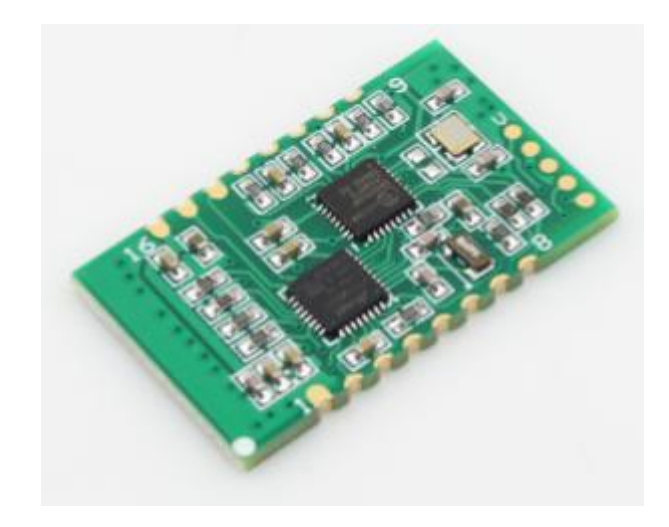

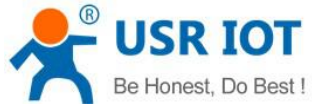

| Be Honest, Do Best !            | USR-TCP232-S2 User Manual | <u>h.usriot.com</u> |
|---------------------------------|---------------------------|---------------------|
| USR-TCP232-S2 User Manual       |                           | 1                   |
| 1. Quick Start                  |                           | 4                   |
| 1.1. Hardware Testing Environme | nt                        | 4                   |
| 1.2. Connection                 |                           | 4                   |
| 1.3. Default Parameter          |                           | 6                   |
| 1.4. Data Transmission Testing  |                           | 6                   |
| 2. Overview                     |                           | 7                   |
| 2.1. Brief Introduction         |                           | 7                   |
| 2.2. Features                   |                           | 7                   |
| 2.3. Parameters                 |                           |                     |
| 2.4. Hardware Information       |                           |                     |
| 2.5. Pin Dimension              |                           | 10                  |
| 3. Module Function              |                           |                     |
| 3.1. Work mode                  |                           |                     |
| 3.1.1. TCP Client mode          |                           |                     |
| 3.1.2. TCP Server mode          |                           |                     |
| 3.1.3. UDP Client mode          |                           |                     |
| 3.1.4. UDP Server mode          |                           |                     |
| 3.1.5. HTTPD Client             |                           |                     |
| 3.1.6. TCP and UDP mechan       | nism                      |                     |
| 3.2. DHCP and DNS Function      |                           |                     |
| 3.3. VCOM.                      | _1                        |                     |
| 3.3.1. Module Works as Clier    | ۱۲                        |                     |
| 3.3.2. Module Works as Serv     | 'er                       |                     |
| 3.3.3. Create VCOM              |                           |                     |
| 3.4. Special Function           |                           |                     |
| 3.4.2 Transparent transmiss     | ion cloud                 |                     |
| 3.4.2. Transparent transmiss    |                           |                     |
| 3.4.4. Eactory Reset            |                           |                     |
| 345 Reset Function              |                           |                     |
| 346 ID Function                 |                           | 22                  |
| 347 Index Function              |                           | 22                  |
| 3.4.8. Similar REC2217 Func     | tion                      | 22                  |
| 3.5. New Function               |                           | 22                  |
| 3.5.1. AT Command               |                           | 22                  |
| 3.5.2. Display IP and Data      |                           |                     |
| 3.5.3. Set Client Number in T   | CP Server Mode            |                     |
| 3.5.4. Defined MAC Address      |                           |                     |
| 3.5.5. Defined DNS Server IF    | >                         |                     |
| 3.5.6. Defined Registration P   | ackage                    |                     |
| 3.5.7. Defined Heartbeat Pac    | -<br>kage                 |                     |
| 3.5.8. HTTPD Client             |                           |                     |
|                                 |                           |                     |

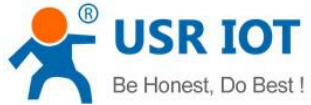

| De Hollest, Do Best !      | USR-TCP232-S2 User Manual | <u>h.usriot.com</u> |
|----------------------------|---------------------------|---------------------|
| 3.6. Firmware Upgrade      |                           |                     |
| 4. Parameter Setting       |                           |                     |
| 4.1. Webpage Setting       |                           | 25                  |
| 4.2. Log in                |                           |                     |
| 4.3. State Configuration   |                           |                     |
| 4.4. Local IP              |                           |                     |
| 4.5. Serial Port Parameter |                           | 27                  |
| 4.6. Expand Function       |                           |                     |
| 4.7. Misc Configuration    |                           |                     |
| 4.8. Reboot                |                           |                     |
| 4.9. Software Setting      |                           |                     |
| 5. Contact information     |                           |                     |
| 6. Disclaimer              |                           |                     |
| 7. Undated History         |                           |                     |

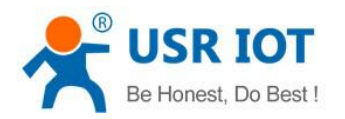

# 1. Quick Start

USR-TCP232-S2 is used for data bidirectional transparent transmission between TTL and Ethernet. S2 module itself complete protocol conversion, parameter can be set by built-in webpage or software. Once set permanent preservation.

This chapter is quick start for using USR-TCP232-S2 module, we advice users to read it carefully and operate personally, it can help you know about module generally.

Here is application case for inference: http://www.usriot.com/support/application-case/usr-tcp232-series-application-case/ You can also email it to Customer Support Center: http://h.usriot.com/

### 1.1. Hardware Testing Environment

To test S2 conversion function, user should connect S2 UART to computer by USB to TTL serial line, then connect S2 LAN port to computer LAN port by internet cable. If you want to use S2 evaluation board, use USB to RS232 serial line instead of USB to TTL serial line.

Here is schematic diagram for hardware link .

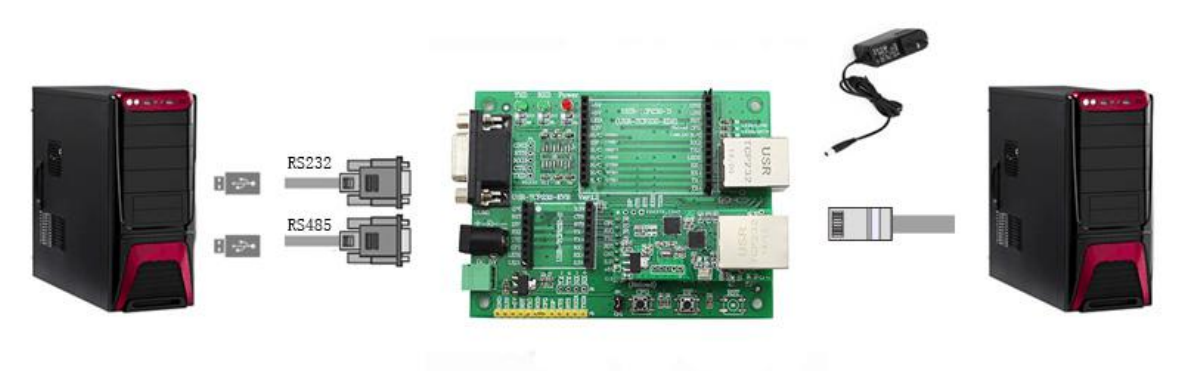

Diagram 1 Hardware Link

## 1.2. Connection

Computer should be set as follows:

1) Shut down firewall and anti-virus software .

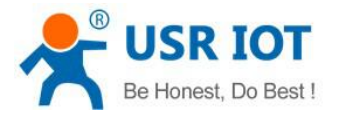

| 🚱 🔵 🗣 « Windows 🕨 Customize Settings 🛛 👻 🍫 🛛 Search Control Panel 🛛 👂                                               |
|----------------------------------------------------------------------------------------------------|
| File Edit View Tools Help                                                                                           |
| Customize settings for each type of network                                                                         |
| You can modify the firewall settings for each type of network location that you use.<br>What are network locations? |
| Home or work (private) network location settings                                                                    |
| 👩 💿 Turn on Windows Firewall                                                                                        |
| Block all incoming connections, including those in the list of allowed programs                                     |
| Votify me when Windows Firewall blocks a new program                                                                |
| <ul> <li>Turn off Windows Firewall (not recommended)</li> </ul>                                                     |
| Public network location settings                                                                                    |
| 👔 💿 Turn on Windows Firewall                                                                                        |
| Block all incoming connections, including those in the list of allowed programs                                     |
| Votify me when Windows Firewall blocks a new program                                                                |
| <ul> <li>Turn off Windows Firewall (not recommended)</li> </ul>                                                     |
| OK Cancel                                                                                                    |

Diagram 2-1

2) Shut down unrelated network card, just use one local connection.

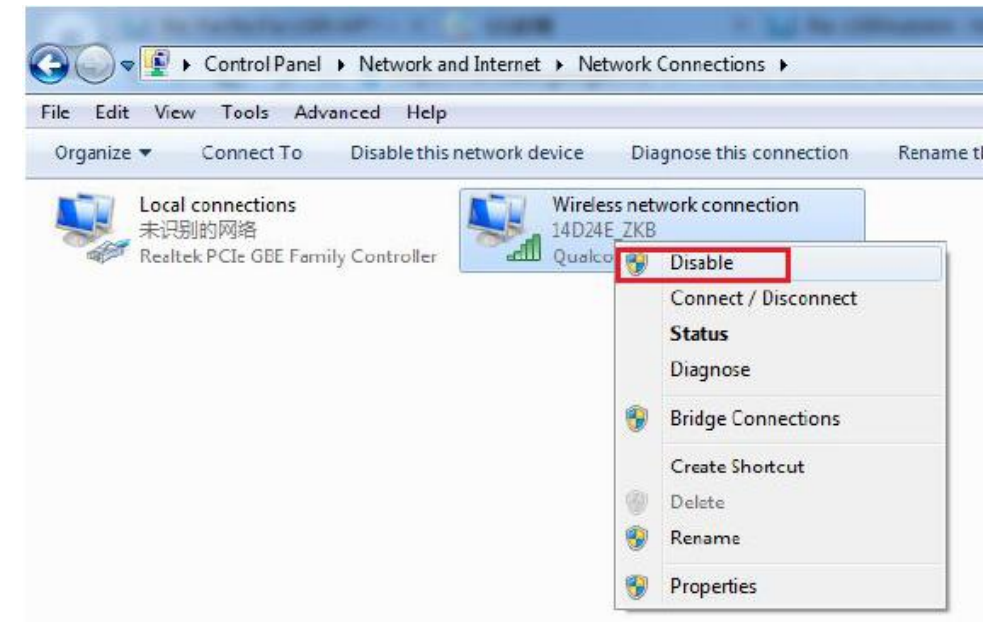

#### Diagram 2-2

3) If you want connect module to PC directly, user should set static IP for computer which is in the same network segment with module.

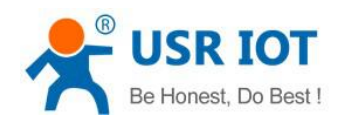

| Gaperal                                                                                                    | Networking                                                                                                    | General                                                                                                    |                    |
|----------------------------------------------------------------------------------------------------|----------------------------------------------------------------------------------------------------|----------------------------------------------------------------------------------------------------|--------------------|
| Connection     IPv4 Connectivity: No networf     IPv6 Connectivity: No networf     Media State:     Duretion: 0     Speed: 200 | Connect using:<br>Reatek PCIe GBE Family Con<br>This connection uses the following in<br>Connection uses the following in<br>Connection uses the follo | You can get IP settings assigned automatically if your net<br>this capability. Otherwise, you need to ask your network:<br>for the appropriate IP settings.<br>Obtain an IP address automatically<br>@ Use the following IP address:<br>IP address:<br>IP IP Address:<br>IP address:<br>IP address:<br>IP address:<br>IP address:<br>IP Address:<br>IP address:<br>IP Address:<br>IP Address:<br>IP | work s.<br>adminis |
| Activity                                                                                                    | Re and Pinter Sharfing for     A home Protocol Version 6     A home Protocol Version 4     A home Protocol Version 4     A home Protocol Version 4     A home Protocol Version 4     A home Layer Topology Decon                                                                                                    | Subnet mask:<br>Default gateway:<br>Obtain DNS server address automatically<br>- @ Upe the following DNS server addresses:                                                                                                    | . 0<br>. 1         |
| Bytes: 302,456                                                                                                    | Install Uninst<br>Description<br>Transmission Control Protocol /Inte<br>wide area network protocol that p<br>across diverse interconnected net                                                                                                    | Preferred DN5 server:<br>Alternate DN5 server:                                                                                                    | Adva               |

Diagram 2-3

### **1.3. Default Parameter**

| Item             | Content       |
|------------------|---------------|
| User name        | admin         |
| Password         | admin         |
| IP address       | 192.168.0.7   |
| Subnet mask      | 255.255.255.0 |
| Default gateway  | 192.168.0.1   |
| Serial baud rate | 115200        |
| Serial parameter | None, 8 ,1    |
| Local port       | 20108         |
| Target IP        | 192.168.0.201 |
| Target port      | 8234          |

#### Table 1 S2 Module Default Parameter

## 1.4. Data Transmission Testing

Steps for network communication parameters:

- 1) Install USR-TCP232-Test.exe .
- 2) Connect UART to PC, LAN to PC.
- 3) Protocol: TCP Server
- Server IP: 192.168.201 (PC Static IP) Server Port No: 8234

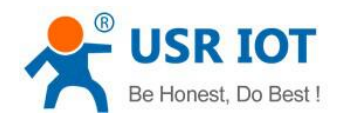

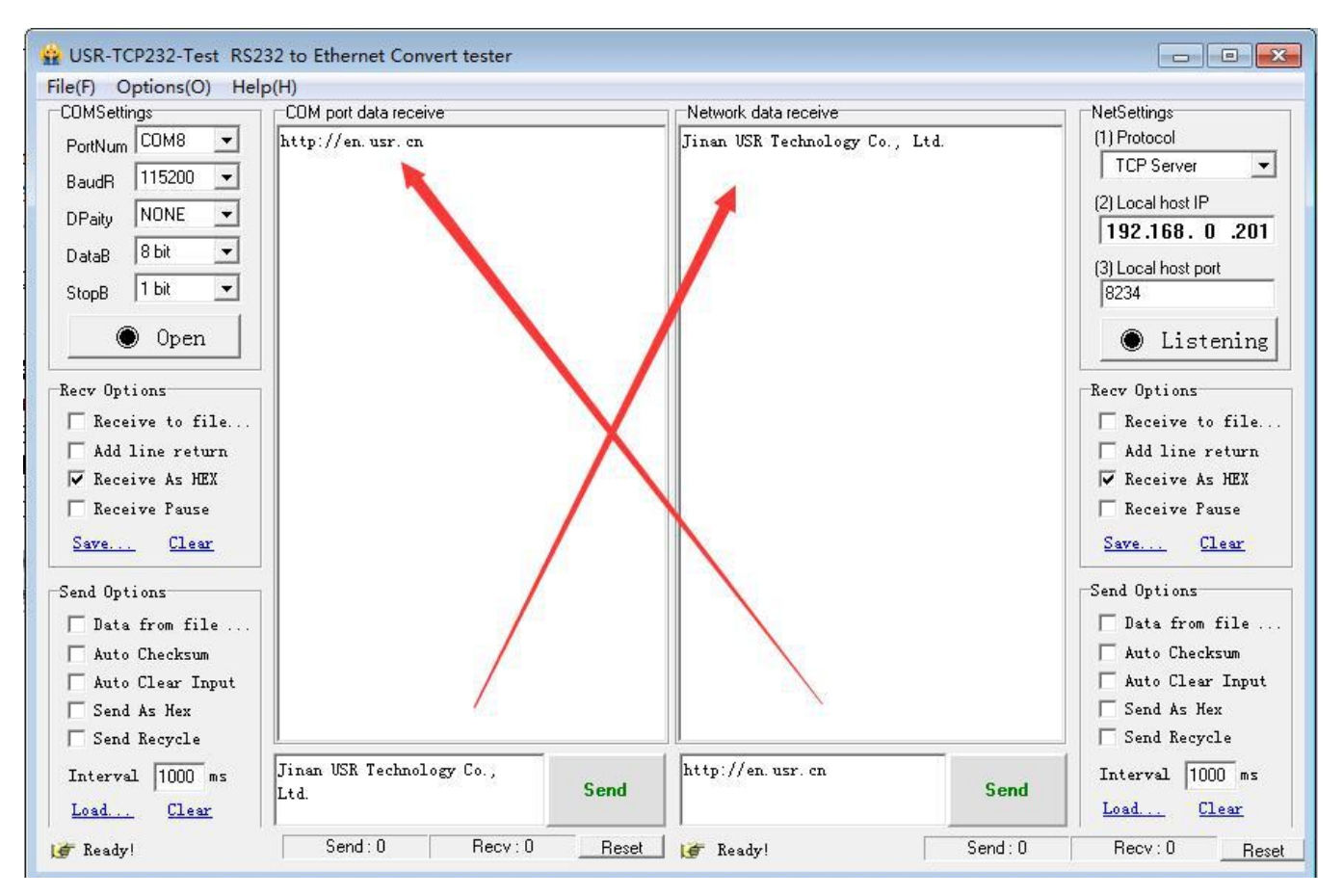

Diagram 3 Port to LAN Test

# 2. Overview

### 2.1. Brief Introduction

TCP232-S2 is a new and tiny size serial to Ethernet module which realizes data bidirectional transparent transmission between TTL Port and RJ45 Port, it can also used in RS232/ RS485 by level shift circuit.

S2 is equipped with Cortex-M0 core. It has characters of low power, fast speed, high efficiency, strong compatibility, it is easy to use.

### 2.2. Features

- Support DHCP (Dynamic Host Configuration Protocol);
- •Support DNS (Domain Name System);
- •Web-set: Setting parameters through web;
- •Upgrade firmware via network;
- •Support AUTO MDI/MDIX, can use a crossover cable or parallel cable connection;
- •Serial port baud rate 600 bps ~460.8Kbps, and None, Odd, Even, Mark, Space, five check bits;
- •Work mode: TCP Server, TCP Client, UDP Client, UDP Server, HTTPD Client;
- •Working mode related parameters can be set via a serial port or network;

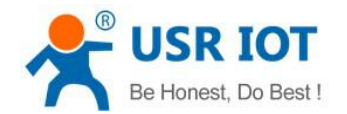

- •Support virtual serial port, self-developed USR-VCOM software;
- •Heartbeat package mechanism to ensure connection is reliable, put an end to connect feign death;
- •User-defined registration package mechanism, check the status of connection;
- •Under TCP Server mode, Client number rangefrom1 to 16, default value is 4;
- •Support User-defined MAC address;
- •Restore factory default;
- •Across the gateway, switches, routers;
- •Across the gateway, across switches, routers;
- •Provide(socket), VB, C++, Delphi, Android, IOS;
- Download application cases;
- •Support customization;

### 2.3. Parameters

| Parameter         | Parameter Value                        |
|-------------------|----------------------------------------|
| Voltage           | VCC: DC typical value 3.3V, 3.0V~3.6 V |
| Current           | 150mA (aver) /200mA (max)              |
| Serial Level      | TTL(3.3V)                              |
| Network interface | PHY signal                             |
| Packing           | SMD package                            |
| Size              | PCB: 33.0*20.3 mm (L*W)                |
|                   | Working temp: -25 ~ 75 °C              |
| Temperature       | Storage temp: -40 ~ 105 °C             |
|                   | Storage humidity: 5% ~ 95% RH          |

#### Table 2 USR-TCP232-S2 Parameter

### 2.4. Hardware Information

#### Table 3 USR-TCP232-S2 Pin

| Number | Pin   | Function      | Instruction                                                |
|--------|-------|---------------|------------------------------------------------------------|
| 1      | GND   | Ground signal | Connect to ground                                          |
|        |       |               | Pin receive current below 200ms ,it can reset module.      |
| 2      | 2 DET | Reset         | If unneeded, don't connect the pin .                       |
| 2      | KST   |               | (Power on , reset means restart the module. Advice connect |
|        |       |               | I/O of MCU, MCU can control the module .)                  |
| 3      | ISP   | NC            | Don't connect the pin                                      |
| Δ      | BXD   | Receive data  | TTL connect to 3.3v MUC                                    |
| -      |       |               | (For 5V, <b>refer to Diagram 4)</b>                        |

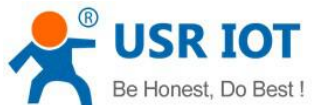

|    |                 |                                                               | USR-TCP232-S2 User Manual <u>h.usriot.com</u>                                                                                                    |
|----|-----------------|---------------------------------------------------------------|----------------------------------------------------------------------------------------------------|
| 5  | TXD             | Send data                                                     | TTL connect to 3.3v MCU<br>(For 5V, <b>refer to Diagram 4</b> )                                                                                                    |
| 6  | CFG(Reloa<br>d) | For module<br>configuration<br>and restore<br>factory default | When normal working , don't connect the pin or connect to<br>high level. Under low level, the pin is used for module<br>Configuration. When configuration, pull down Reload pin,<br>enter into port Configuration. If choose "Reload" in webpage<br>or setting software, it is used to restore factory default |
| 7  | LD2             | Network data indication                                       | Network data indication light, connect VCC by LED, don't need to connect current-limiting resistance.                                                                                                    |
| 8  | LD1             | Network<br>connection<br>indication                           | Network connection indication light, connect VCC by LED, don't need to connect current-limiting resistance.                                                                                                    |
| 9  | AVDD            | PHY output voltage                                            | PHY control voltage output, connect network transformer center tap.                                                                                                    |
| 10 | RX+             | Receive<br>signal +                                           | Receive Data+ ,shorten the line if connect                                                                                                    |
| 11 | RX-             | Receive<br>signal +                                           | Receive Data- ,shorten the line if connect                                                                                                    |
| 12 | TX+             | Send signal+                                                  | Transceiver Data+ ,shorten the line if connect                                                                                                    |
| 13 | TX-             | Send signal-                                                  | Transceiver Data-, shorten the line if connect                                                                                                    |
| 14 | RS_485          | Reserved                                                      | RS485 reserved pin                                                                                                    |
| 15 | Link            | Reserved                                                      | Used as indication pin for TCP connection status.                                                                                                    |
| 16 | VCC             | Power supply                                                  | Typical value 3.3V @ 200mA                                                                                                    |

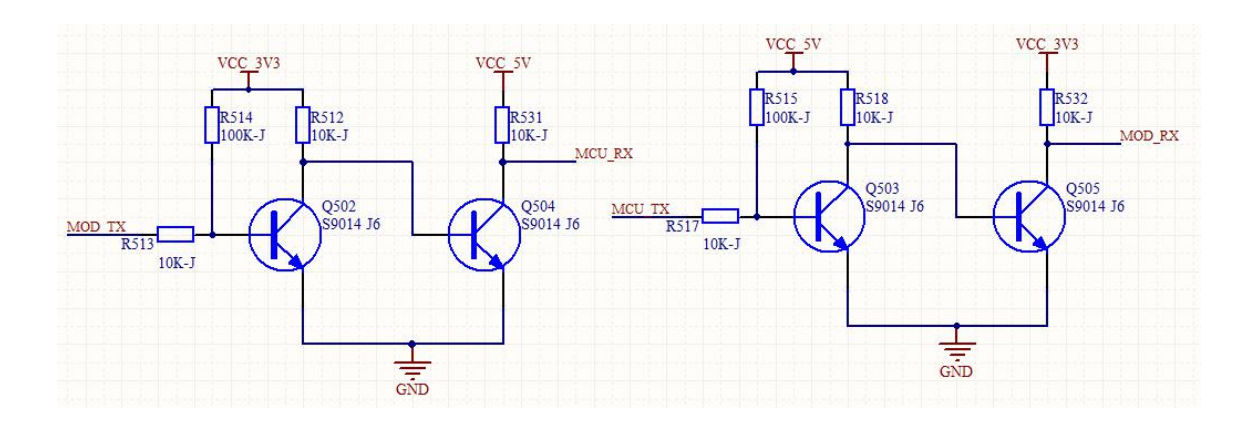

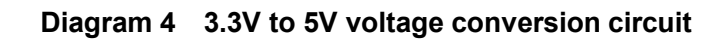

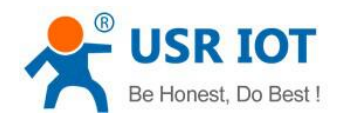

# 2.5. Pin Dimension

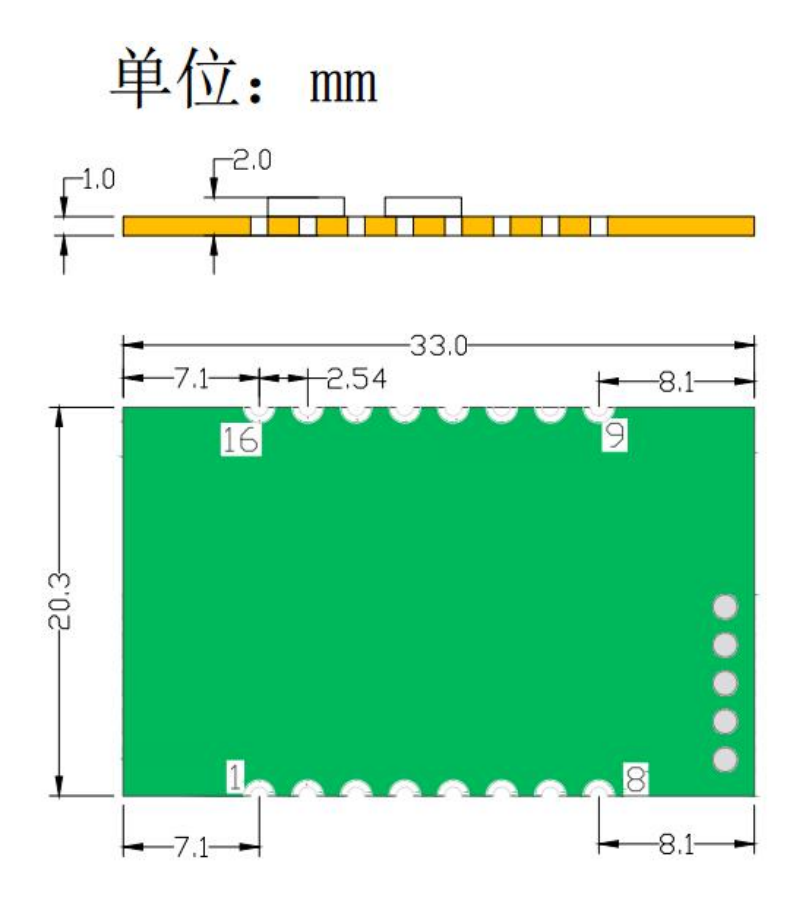

Diagram 5 S2 Dimension

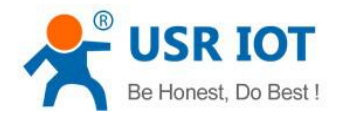

# 3. Module Function

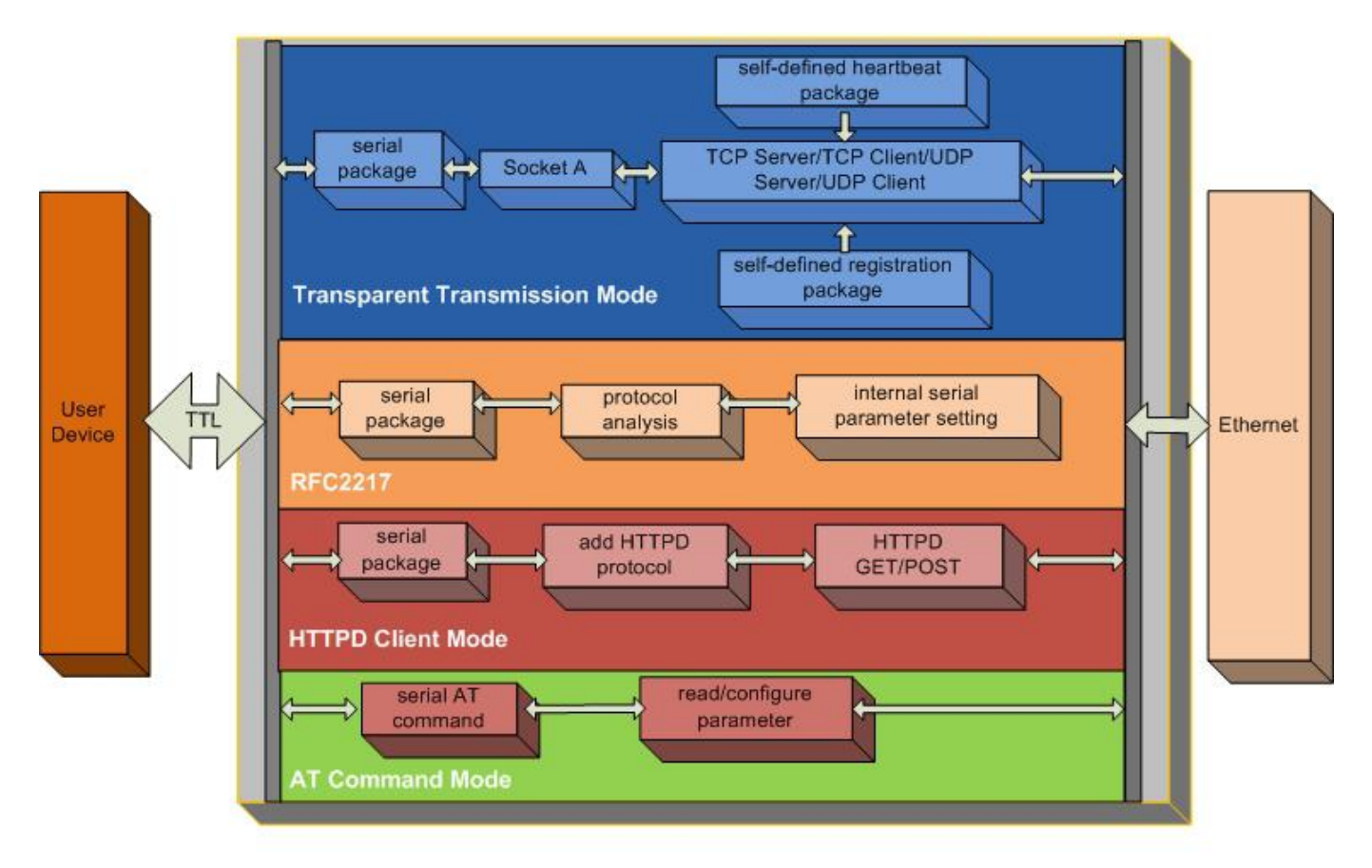

Diagram 6 USR-TCP232-S2 function flow

### 3.1. Work mode

TCP Client, TCP Server, UDP Client, UDP Server, HTTPD Client

#### 3.1.1. TCP Client mode

It has to be connected before transferring data.

1) In TCP Client Mode, TCP232-S2 connects TCP Server actively, establish a connection to transmit date

2) In TCP Client Mode, It has function of identifying disconnected link. When connected, it will send keepalive package every 15s. If unconnected ,it can be detected timely and enforceTCP232-S2 to disconnect the former link to establish a new one.

3) When TCP232-S2 try to connect remote server ,if the local port number is not "0" ,it will establish a connection with the same source port every time.

- 4) It has synchronizing function of baud rate, user should install USR VCOM Software.
- 5) When local port number is "0", it means local port is random.

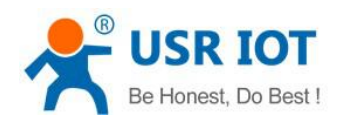

| Operate                                         | e Via LAN                               | Operate Via              | COM          | Base Param (which is                                                           | without ★,                                                                | usually keep d    | efault)                                                        |                                       |
|-------------------------------------------------|-----------------------------------------|--------------------------|--------------|--------------------------------------------------------------------------------|---------------------------------------------------------------------------|-------------------|----------------------------------------------------------------|---------------------------------------|
| Device IP<br>192.168.0.7                        | Device Name                             | MAC<br>D8 B0 4C 63 59 83 | Ve<br>3 4012 | IP Type ★<br>ModuleStaticIP ★<br>SubnetMask ★<br>Gateway ★<br>RS422<br>☐ Index | Static IP<br>192.168.0.7<br>255.255.255<br>192.168.0.1<br>V RS485<br>Link | .0                | HTTP Port<br>User Name<br>Password<br>Device Name<br>Device ID | 80<br>admin<br>admin<br>1<br>onnected |
| Data has beer<br>Data has beer<br>lick device ( | i sent<br>i sent<br>san read the parame | ters, right-click De     | wice list    | Port Param<br>Parity/Data/Stop<br>Module work mode                             | NONE - 8<br>TCP Client                                                    | • 1 •<br>•        | Baudrat<br>Local Por                                           | e 115200 <del>√</del><br>t 20108      |
| show more                                       |                                         |                          |              | RemoteIP                                                                       | 192. 168. 0. 2                                                            | D1<br>Save Config | Remote Por                                                     | t 8234                                |

#### **TCP Client Setting**

#### TCP Client Mode

Module starts connection to all set TCP Server; if connection fails, module will try to reconnect till success If connection succeeds, Server will transmit data with serial device

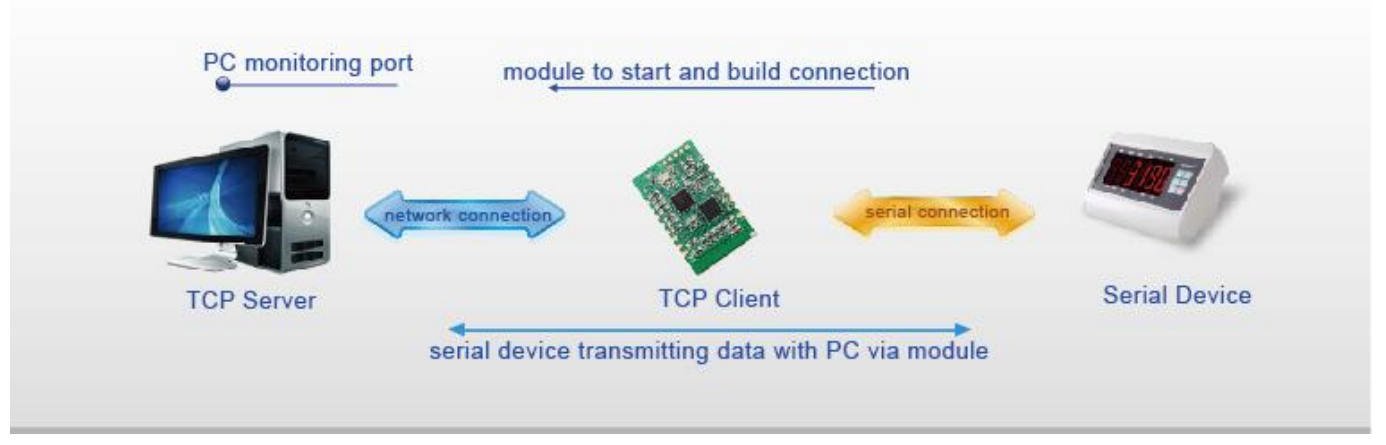

#### **TCP Client mode**

### 3.1.2. TCP Server mode

1) It has to be connected before transferring data.

2) In TCP Server Mode, S2 monitors local port, it will response and establish a connection when there is a request. Up to 4 links at the same time. Once received data, S2 serial port will send data to all the devices

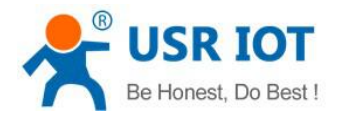

which connect to TCP232-S2.

3) It has synchronizing function of baud rate, user should install USR VCOM Software.

4) In TCP Server Mode, The maximum number can be configured by user. TCP Client number is from 1 to 16, default value 4. When the Client link is more than 16, the new link will replace the former link from Link 1 If the Client link is more than 4, send and receive data at same time , the data flow should be within 2.5 KB/s

| Operate                        | e Via LAN                     | Operate Via (         | COM      | Base Param (which is | : without ★, 1  | usually kee | ep default)      |            |
|--------------------------------|-------------------------------|-----------------------|----------|----------------------|-----------------|-------------|------------------|------------|
| )evice IP                      | Device Name                   | MAC                   | Ve       | IP Туре ★            | Static IP       | •           | HTTP Port        | 80         |
| 92. 168. 0. 7                  |                               | D8 B0 4C 63 59 83     | 4012     | ModuleStaticIP ★     | 192.168.0.7     |             | User Name        | admin      |
|                                |                               |                       |          | SubnetMask ★         | 255. 255. 255.  | . 0         | Password         | admin      |
|                                |                               |                       |          | Gateway ★            | 192.168.0.1     |             | Device Name      |            |
|                                |                               |                       |          | RS422                | 📝 RS485         |             | Device ID        | 1          |
|                                |                               |                       |          | Index                | 📄 Link          | 📄 Send      | device ID when c | onnected   |
|                                | 🔍 Seard                       | ch Device             |          | m Reset              | 📝 RFC2217       | 📄 Send      | data with device | ID         |
|                                |                               |                       |          | Port Param           |                 |             |                  |            |
| )ata has beer                  | n sent                        |                       |          | Parity/Data/Stop     | NONE 🕇 8        | • 1 •       | Baudrat          | e 115200 🗸 |
| )ata has been<br>lick device ( | n sent<br>can read the parame | ters, right-click Dev | ice list | Module work mode     | TCP Server      | •           | Local Por        | t 20108    |
|                                |                               |                       |          | RemoteIP             | 192, 168, 0, 20 | 01          | Remote Por       | t 8234     |
| how more                       |                               |                       |          |                      |                 |             |                  |            |
| how more                       |                               |                       |          |                      |                 |             |                  |            |

#### **TCP Server Setting**

#### TCP Server Mode

Module monitors the set port and waits for TCP Client to connect Data sent by serial device will transmit to all successfully-linked Clients via module

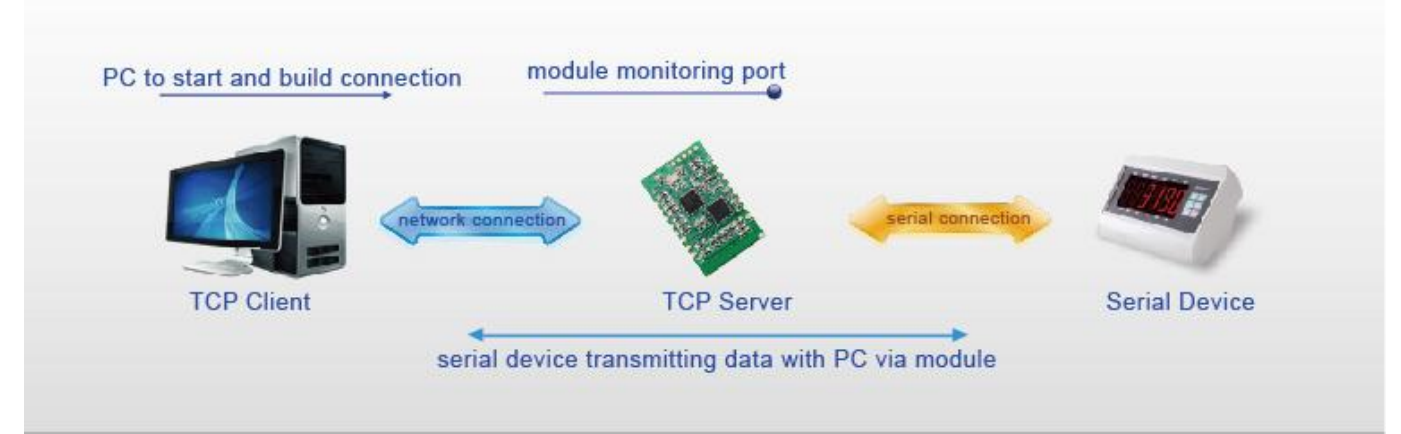

**TCP Server mode** 

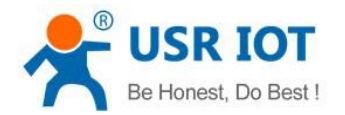

### 3.1.3. UDP Client mode

1) The mode belongs to UDP Protocol.

2) In UDP Client Mode, TCP232-S2 won't establish the connection actively. It can only communicate with the target port whose IP has been set. When serial port receive data, it send data to target IP and port. If data doesn't come from this channel, it will not be accepted by TCP232-S2.

3) In UDP Client Mode, if target IP is set as 255.255.255.255, it can realize function of entire network broadcast, also can receive broadcast data. If broadcast in network segment ,eg.192.168.0.255, it can only send data ,can't receive data.

4) Under UDP Client, maximum data length sent from MCU to TCP232-S2 is 1460.

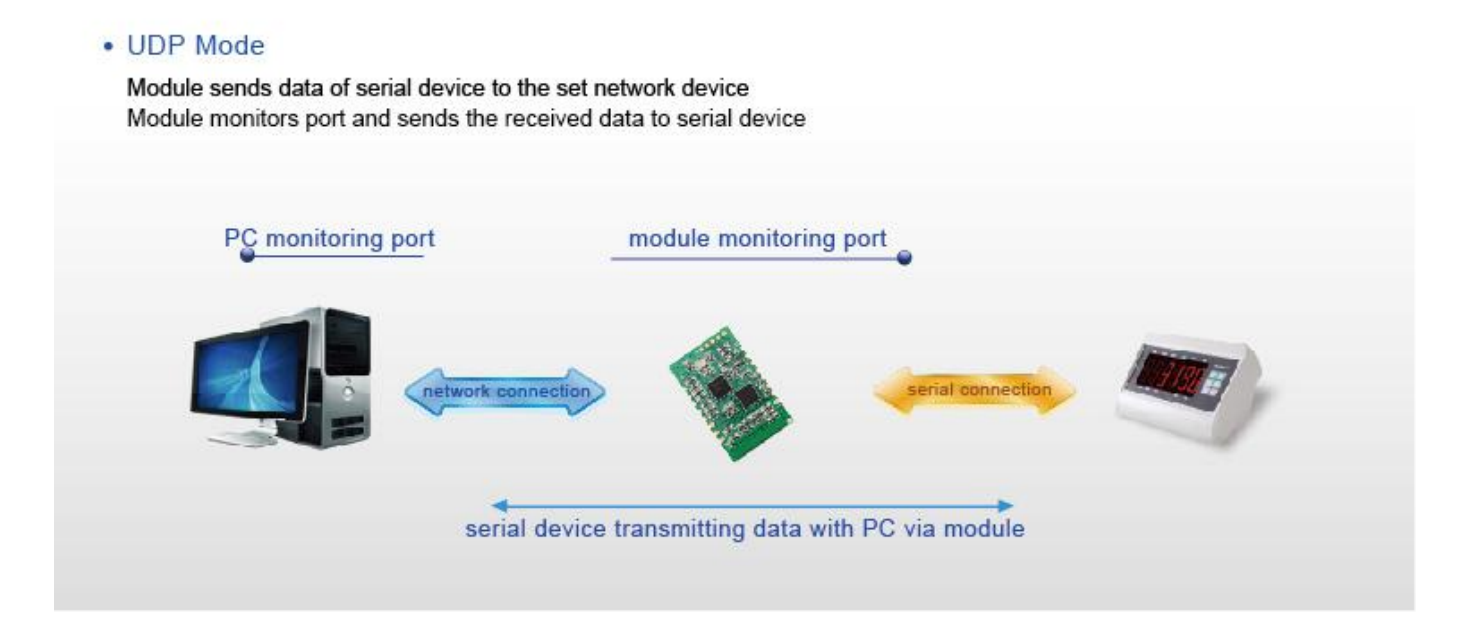

#### **UDP Client mode**

#### 3.1.4. UDP Server mode

1) UDP Server is based on normal UDP, it doesn't validate the source of IP address. Once received UDP data, it convert target IP to data source IP, similar to TCP Server.

2) In UDP Server Mode, TCP232-S2 records an IP, Once it receives data, it will send data to record IP. TCP232-S2 also works as a server, can receive data from Ethernet and convert target IP to data source IP.

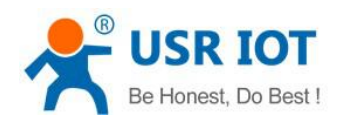

- 0 23

| - | USR-M0 | Series | V2.0.1.521 |
|---|--------|--------|------------|
|   |        |        |            |

| operati                                                                                                    | e Via LAN                                                                                          | Operate Via COM                  |    | Base Param (which is                                       | without ★, usually                                       | keep default)                                                                           |                           |
|----------------------------------------------------------------------------------------------------|----------------------------------------------------------------------------------------------------|----------------------------------|----|------------------------------------------------------------|----------------------------------------------------------|-----------------------------------------------------------------------------------------|---------------------------|
| Device IP<br>192.168.0.7                                                                                                    | Device Name                                                                                        | MAC Ve.<br>D8 B0 4C 63 59 83 40: | 12 | IP Type ★<br>ModuleStaticIP ★<br>SubnetMask ★<br>Gateway ★ | Static IP<br>192.168.0.7<br>255.255.255.0<br>192.168.0.1 | <ul> <li>HTTP Port</li> <li>User Name</li> <li>Password</li> <li>Device Name</li> </ul> | 80<br>admin<br>admin      |
|                                                                                                    | 🔍 Seard                                                                                            | th Device                        |    | Fort Param                                                 | Link S.                                                  | end device ID when co                                                                   | nnected<br>ID             |
|                                                                                                    |                                                                                                    |                                  |    |                                                            |                                                          |                                                                                         |                           |
| Data has been<br>Data has been<br>Lick device<br>ist show mor-<br>ead [ Mac : ]<br>Data has been<br>ead OK<br>Receive union | n sent<br>n sent<br>can read the parame<br>e<br>DB BO 4C 63 59 83 ]<br>n sent<br>pwn length is: 50 | ters, right-click Device         | E  | Parity/Data/Stop<br>Module work mode<br>RemotaIP           | NONE • 8 • 1<br>UDP Server<br>192.168.0.201              | <ul> <li>Baudrate</li> <li>Local Port</li> <li>Remote Port</li> </ul>                   | 115200 ↓<br>20108<br>8234 |

**UDP Server Setting** 

### 3.1.5. HTTPD Client

This function is used for developer.

- 1) Module S2 send data to HTTP Server or receive from HTTP Server, complex HTTP protocol will be done by S2, it is convenient for user to programming.
- 2) S2 received data from HTTP Server will send to serial port without process.
- 3) According to demand, user can define HTTP content.

### 3.1.6. TCP and UDP mechanism

|              | TCP                                | UDP                                |
|--------------|------------------------------------|------------------------------------|
|              | Stable;                            | Transmission interval is accurate; |
| Advantages   | Not easy to lose data package;     | No connection mechanism;           |
|              | Reliable connection mechanism;     | Easy and flexible;                 |
| Disadvantage | Easy to block up Information;      | Under bad network condition, it is |
|              | Because of check and resend        | high risky to losing data package  |
|              | mechanism, interval isn't accurate |                                    |

# **3.2. DHCP and DNS Function**

DHCP: Dynamic Host Configuration Protocol

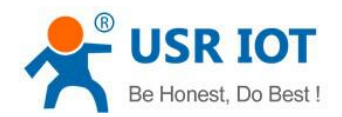

When S2 connects to remote server, it can obtain an IP address automatically which router or gateway distributed. If you don't know how to set IP address or it can't connect because of the set IP is not in the same segment, the function is helpful for you.

| Operate                                                         | e Via LAN                                                                                             | Operat                                                                                     | te Via COM            | Base Param (which is                                                                      | ; without ★, usual                                                                                                    | lly keep default)                                                                                     |                                                      |
|-----------------------------------------------------------------|----------------------------------------------------------------------------------------------------|--------------------------------------------------------------------------------------------|-----------------------|-------------------------------------------------------------------------------------------|----------------------------------------------------------------------------------------------------|----------------------------------------------------------------------------------------------------|------------------------------------------------------|
| Device IP                                                       | Device Name                                                                                           | MAC                                                                                        | Ve                    | IP Type ★                                                                                 | DHCP/Auto IP                                                                                                    | ▼ HTTP Port                                                                                           | 80                                                   |
| 192.100.0.1                                                     |                                                                                                    | DO DO 4C 03                                                                                | 35 03 4012            | ModuleStaticIP ★                                                                          | 192.168.0.7                                                                                                    | User Name                                                                                             | admin                                                |
|                                                                 |                                                                                                    |                                                                                            |                       | SubnetMask ★                                                                              | 255.255.255.0                                                                                                    | Password                                                                                              | admin                                                |
|                                                                 |                                                                                                    |                                                                                            |                       | Gateway 🚖                                                                                 | 192.168.0.1                                                                                                    | Device Name                                                                                           |                                                      |
|                                                                 |                                                                                                    |                                                                                            |                       |                                                                                           |                                                                                                    |                                                                                                    |                                                      |
|                                                                 |                                                                                                    |                                                                                            |                       | RS422                                                                                     | 📝 RS485                                                                                                    | Device ID                                                                                             | 1                                                    |
|                                                                 |                                                                                                    |                                                                                            |                       | RS422                                                                                     | 🔽 RS485                                                                                                    | Device ID<br>Send device ID when co                                                                   | 1<br>onnected                                        |
|                                                                 | 🔍 Sear                                                                                                | ch Device                                                                                  |                       | 📄 RS422<br>📄 Index<br>📄 Reset                                                             |                                                                                                    | Device ID<br>  Send device ID when co<br>  Send data with device                                      | 1<br>onnected<br>ID                                  |
|                                                                 | Q Sear                                                                                                | ch Device                                                                                  |                       | E R5422<br>Fort Param                                                                     | R5485     Link     RFC2217                                                                                                | Device ID<br>  Send device ID when co<br>  Send data with device                                      | 1<br>onnected<br>ID                                  |
|                                                                 | Q Sear                                                                                                | ch Device                                                                                  |                       | RS422<br>Index<br>Reset<br>Port Param<br>Parity/Data/Stop                                 | <ul> <li>✓ R5485</li> <li>✓ Link</li> <li>✓ RFC2217</li> <li>✓ NONE ▼ 8 ▼ 1</li> </ul>                                    | Device ID<br>Send device ID when co<br>Send data with device<br>Baudrate                              | 1<br>onnected<br>ID<br>e 115200                      |
| 192.168.0.20<br>Length 84                                       | Q Sear<br>01 : 50079 ] ← [ :                                                                          | ch Device<br>192.168.0.7 : 15                                                              | 500 ]                 | RS422<br>Index<br>Reset<br>Port Param<br>Parity/Data/Stop<br>Module work mode             | <ul> <li>✓ R5485</li> <li>Link</li> <li>✓ RFC2217</li> <li>NONE ▼ 8 ▼ 1</li> <li>TCP Client</li> </ul>                    | Device ID<br>Send device ID when co<br>Send data with device<br>Baudrate<br>Local Fort                | 1<br>onnected<br>ID<br>= 115200<br>t 20108           |
| 192.168.0.20<br>Length : 84<br>0 00 00 00 40                    | Q Sear<br>01 : 50079 ] ← [ :<br>]<br>0 41 42 43 44 45 44                                              | 'ch Device<br>192.168.0.7 : 15<br>5 47 48 49 4A 00                                         | 500 ]<br>500 00 00 00 | RS422<br>Index<br>Reset<br>Fort Param<br>Parity/Data/Stop<br>Module work mode<br>RemoteIP | ✓ R5485 Link ✓ RFC2217 ✓ RFC2217 ✓ NOWE ▼ 8 ▼ 1 TCP Client 192.168.0.201                                                  | Device ID<br>Send device ID when co<br>Send data with device<br>Baudrate<br>Local Port<br>Remote Port | 1<br>onnected<br>ID<br>= 115200<br>t 20108<br>t 8234 |
| 192.168.0.20<br>Length : 84<br>10 00 00 00 40<br>10 00 00 00 40 | Q Sear<br>01 : 50079 ] ← [ :<br>]<br>0 41 42 43 44 45 44<br>0 00 00 00 00 00 00<br>041 42 43 44 45 44 | <pre>'ch Device '192.168.0.7 : 15 5 47 48 49 4A 00 0 00 00 00 00 00 5 47 48 49 5A 00</pre> |                       | RS422<br>Index<br>Reset<br>Port Param<br>Parity/Data/Stop<br>Module work mode<br>RemoteIP | <ul> <li>RS485</li> <li>Link</li> <li>RFC2217</li> <li>NONE • 8 • 1</li> <li>TCP Client</li> <li>192.168.0.201</li> </ul> | Device ID<br>Send device ID when co<br>Send data with device<br>Baudrate<br>Local Fort<br>Remote Fort | 1<br>onnected<br>ID<br>a 115200<br>b 20108<br>b 8234 |

#### DNS: Domain Name System

e.g. domain name sever is cloud usr.cn, when we don't know Server IP or Server IP changed, this function plays an important role.

Note: when use NDS function, S2 gateway must be same as router IP or choose DHCP function.

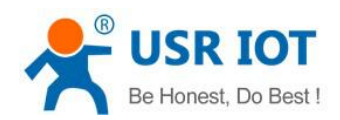

| Operate Via LAN Operate Via COM                                                                                                | Base Param (which is without 🗙 usually keep default)                                                                                                    |
|----------------------------------------------------------------------------------------------------|----------------------------------------------------------------------------------------------------|
| evice IP Device Name MAC Ve<br>92.168.0.7 DB BD 4C 63 59 83 4012                                                               | IF Type★       Static IP       HTTP Port       80         ModuleStaticIP★       192.168.0.7       User Name       admin         SubnetMask★       255.255.255.0       Password       admin         Gateway★       192.168.0.1       Device Name       Image: Comparison of Comparison of Compari |
| 🔍 Search Device                                                                                                    | RS422 V RS485 Device ID I<br>Index Link Send device ID when connected<br>Reset V RFC2217 Send data with device ID                                                                                                    |
| 据已发送<br>据已发送<br>击搜到的设备可读取参数,右键点击设备列表显示更多功能<br>取 [ Mac : D8 BO 4C 63 59 83 ]<br>据已发送<br>取完成<br>数收未知数据,长度为: 50<br>数收未知数据,长度为: 84 | Port Param Parity/Data/Stop NONE • 8 • 1 • Baudrate 115200 • Module work mode TCP Client • Local Port 20108 RemoteIP 192.168.0.201 Remote Port 8234                                                                                                    |

Diagram 8 DNS

### 3.3. VCOM

USR-VCOM Download: http://www.usriot.com/usr-vcom-setup-software-v3-7-1-520/

USR-VCOM Manual: http://www.usriot.com/usr-vcom-setup-software-user-manual-v3-5-2/

If user's upper computer and device are all connect by serial port, user can create a COM which has TCP/ IP to realize remote control by USR-VCOM software.

1) Turn off firewall and anti-virus software.

2) Install USR-VCOM.

I advise user to choose "Search" or "Smart vcom" to create virtual port. Please refer to 4.3.3

#### 3.3.1. Module Works as Client

- 1) Set module parameters. S2 work mode: TCP Client.
- 2) Open USR-VCOM, set virtual port as follows :

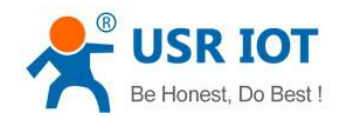

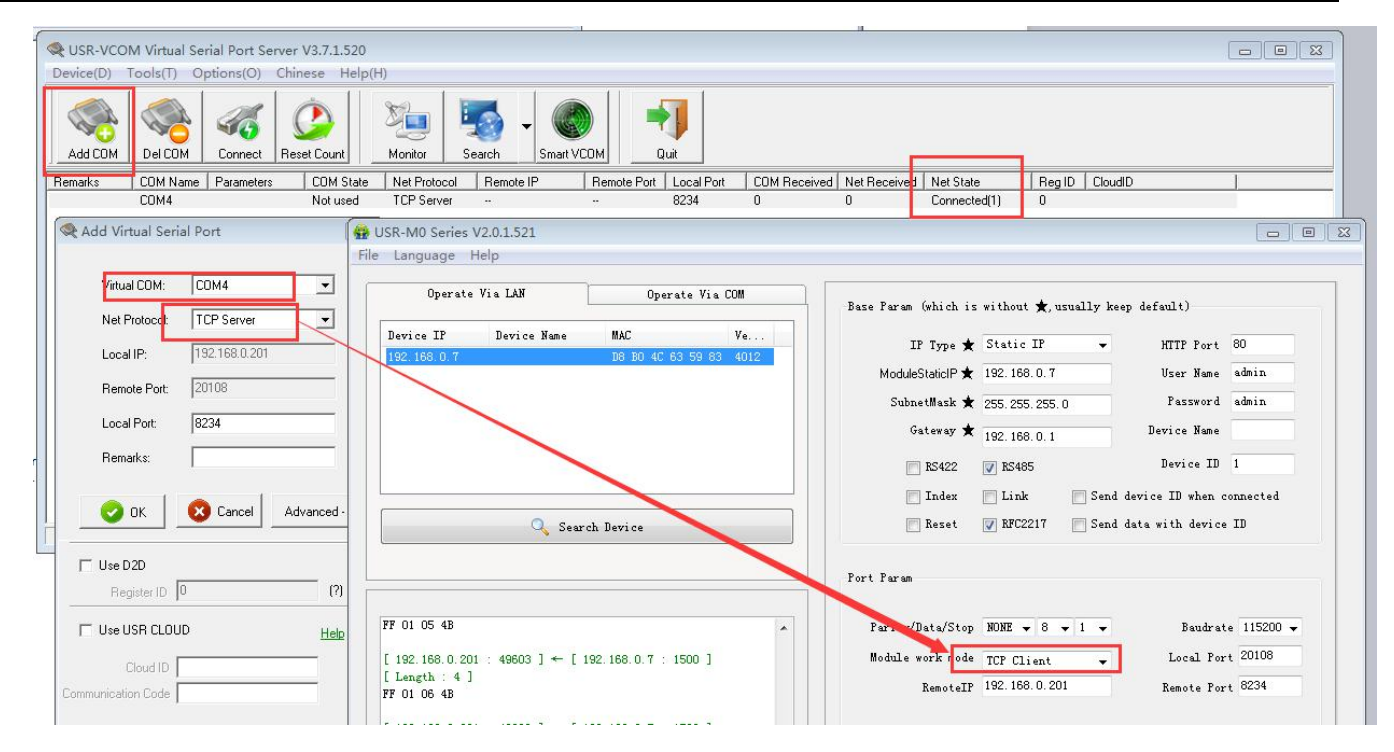

#### Diagram 10 Create Server Virtual Port

| USR-VCO   | M Virtual Se | rial Port Se | rver V3.7.1.520 |             |              |            |                      |          |                    |              |
|-----------|--------------|--------------|-----------------|-------------|--------------|------------|----------------------|----------|--------------------|--------------|
| )evice(D) | Tools(T) O   | ptions(O)    | Chinese Help    | (H)         |              |            |                      |          |                    |              |
| Add COM   | Del COM      | Connect      | Reset Count     | Monitor     | Search -     | Smart VCOM | Quit                 |          |                    |              |
| emarks 🛛  | COM Name     | Parameters   | COM State       | Net Protoco | ol Femote IF | P Remo     | te Port   Local Port | COM Rece | eived Net Received | Net State    |
|           | COM3         |              | Not used        | TCP Server  |              |            | 8234                 | 0        | 0                  | Connected(1) |
|           |              |              |                 |             |              | 1          |                      |          |                    |              |
|           |              |              |                 |             | 11           | l.         |                      |          |                    | <u>+</u>     |
|           |              |              |                 |             |              |            |                      |          |                    | -            |
|           |              |              |                 |             |              |            |                      |          |                    |              |

Diagram 11 VCOM software monitor function

#### **3.3.2. Module Works as Server**

- 1) Set S2 work mode: TCP Server.
- 2) Set virtual port as follows:

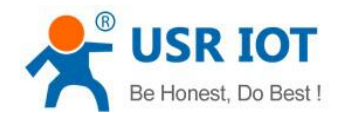

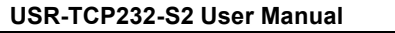

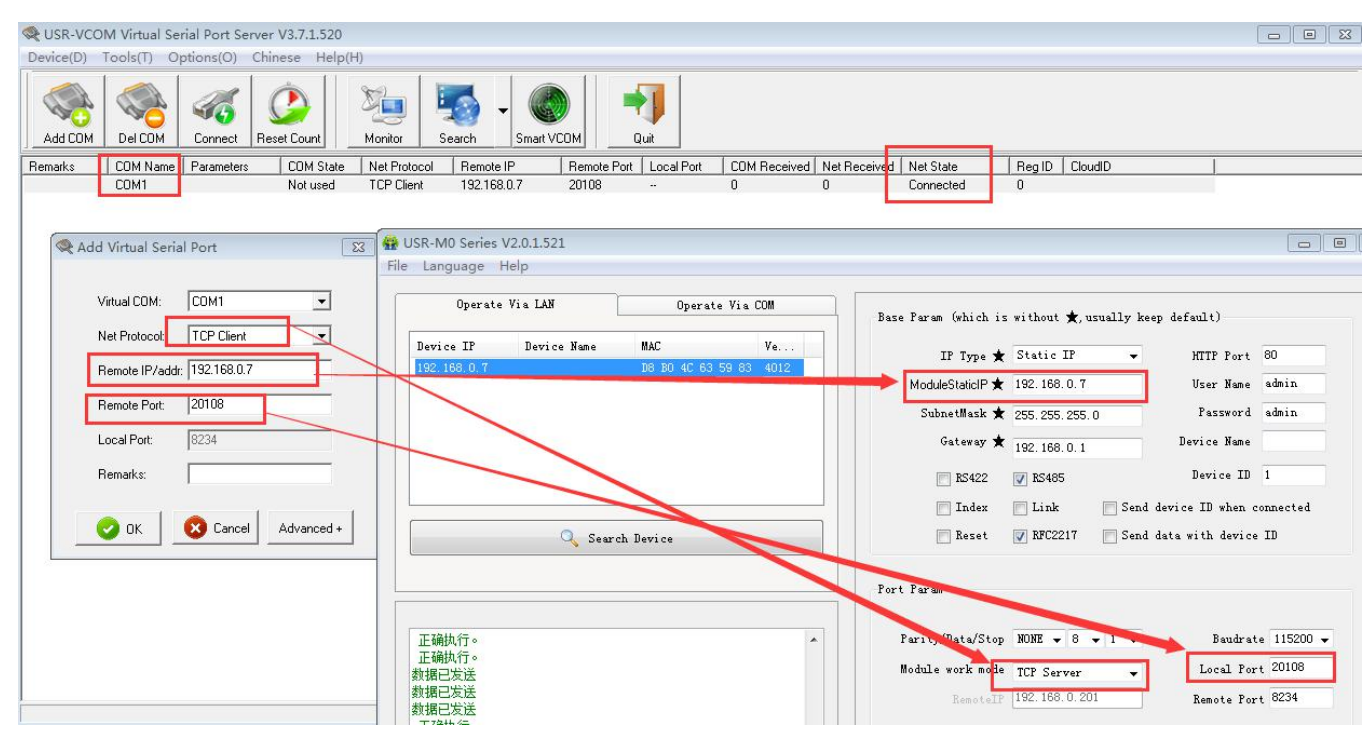

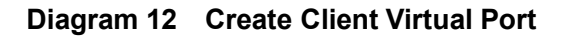

### 3.3.3. Create VCOM

1) Create VCOM by "search" button.

| ASI COM | Del COM | Connect    | Co<br>Reset Count | Monitor Se        | ach -    | 5nat VCOM      |          |             |              |              |           |            |       |           |
|---------|---------|------------|-------------------|-------------------|----------|----------------|----------|-------------|--------------|--------------|-----------|------------|-------|-----------|
| marke   | COMName | Parameters | CDM State         | Nel Protocol      | E ,      | ISR-1CP232-124 | -        | sai Pot     | CDM Received | Not Received | Not State | RegID      | GoudD |           |
|         | COM1    | 1          | Not used          | TCP Server        | - I      | ISR-WIFI232-X  |          | 34          | 0            | 0            | Listen    | 0 -        |       |           |
|         |         | 3          | USR-TCP232-T      | 24 series add vir | tuar sen | arport compr   | anuoan   | CP232-T2    | 4 series     |              |           |            |       |           |
|         |         | 1          | levice P          | MAC               | Beng     | ie IP Ben      | ote Port | Device Port | Gateway      | Net Protocol | BaudRate  | COM Parane | 1D    | Subnet Ma |

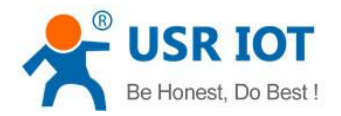

| 0  | USR-VCO   | M Virtual Se | rial Port Sei | rver V3.7.1.520    |               |                |              |                       |               |              |              |
|----|-----------|--------------|---------------|--------------------|---------------|----------------|--------------|-----------------------|---------------|--------------|--------------|
| De | vice(D)   | Tools(T) O   | ptions(O)     | Chinese Help(      | H)            |                |              |                       |               |              |              |
|    | Add COM   | Del COM      | Connect       | Cont Reset Count   | Monitor       | Search         | Smart VCOM   | Quit                  |               |              |              |
| Re | marks     | COM Name     | Parameters    | COM State          | Net Protoco   | Remote I       | P Remo       | ote Port   Local Port | COM Received  | Net Received | Net State    |
|    |           | COM1         |               | Not used           | TCP Server    | -              | 12           | 8234                  | 0             | 0            | Connected(1) |
| 10 |           |              |               |                    |               |                |              |                       |               | -            | 7            |
|    | Q USR-    | ГСР232-Т24   | series add    | virtual serial por | t Compliant   | USR-TCP232     | 2-T24 series |                       |               |              |              |
|    | Device IF | P MAC        | 5             | Remote IP          | Remote f      | Port Device F  | ort Gateway  | Net Protocol          |               |              |              |
|    | 192.168.0 | .7 D88       | 30 4C 63 59 8 | 3 192.168.0.20     | 1 8234        | 20108          | 192.168.0.1  | TCP Client            |               |              |              |
|    |           |              |               |                    |               |                |              |                       |               |              |              |
|    |           |              |               |                    |               |                |              |                       |               |              |              |
|    |           |              |               |                    |               |                |              |                       |               |              | _            |
|    |           |              |               |                    |               | 1              |              | Red Virtual Ser       | ial Port      | 2            | 3            |
|    |           |              |               |                    |               | 1              |              |                       |               |              |              |
|    |           |              |               |                    |               | 1              |              | Virtual COM:          | СОМ1          | •            |              |
|    |           |              |               |                    |               |                |              | Net Protocol:         | TCP Server    | -            |              |
|    |           |              |               |                    |               |                |              | Local IP:             | 192 1/8 0 201 |              |              |
|    |           |              |               |                    |               |                |              | Deviate Ded           | 100100        |              |              |
|    |           |              |               |                    |               |                |              | Hemote Port:          | 12100         |              |              |
|    |           |              |               |                    |               |                |              | Local Port:           | 8234          |              |              |
|    |           |              |               |                    |               |                |              | Remarks:              |               |              |              |
|    |           |              |               |                    |               |                |              |                       | -             | 1            |              |
|    |           |              |               |                    |               |                |              | 🔮 ОК                  | 🔯 Cancel      | Advanced +   |              |
|    |           |              |               |                    |               |                |              |                       |               |              |              |
|    |           |              |               |                    |               |                |              |                       |               |              |              |
|    | 1         |              |               | III                |               |                | /            |                       |               |              |              |
|    |           |              |               |                    |               |                | 4            |                       |               |              |              |
|    |           |              | O Cor         |                    | Conno         | et Virtual COM |              | Set Device            |               |              |              |
| •  |           |              |               | a chi Device       | Service Conne |                |              |                       | -             |              |              |
|    |           |              |               |                    |               |                |              |                       |               |              |              |

**Diagram 13 Search Function** 

2) Automatically Create

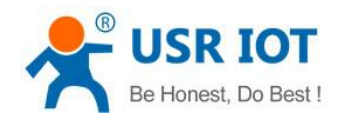

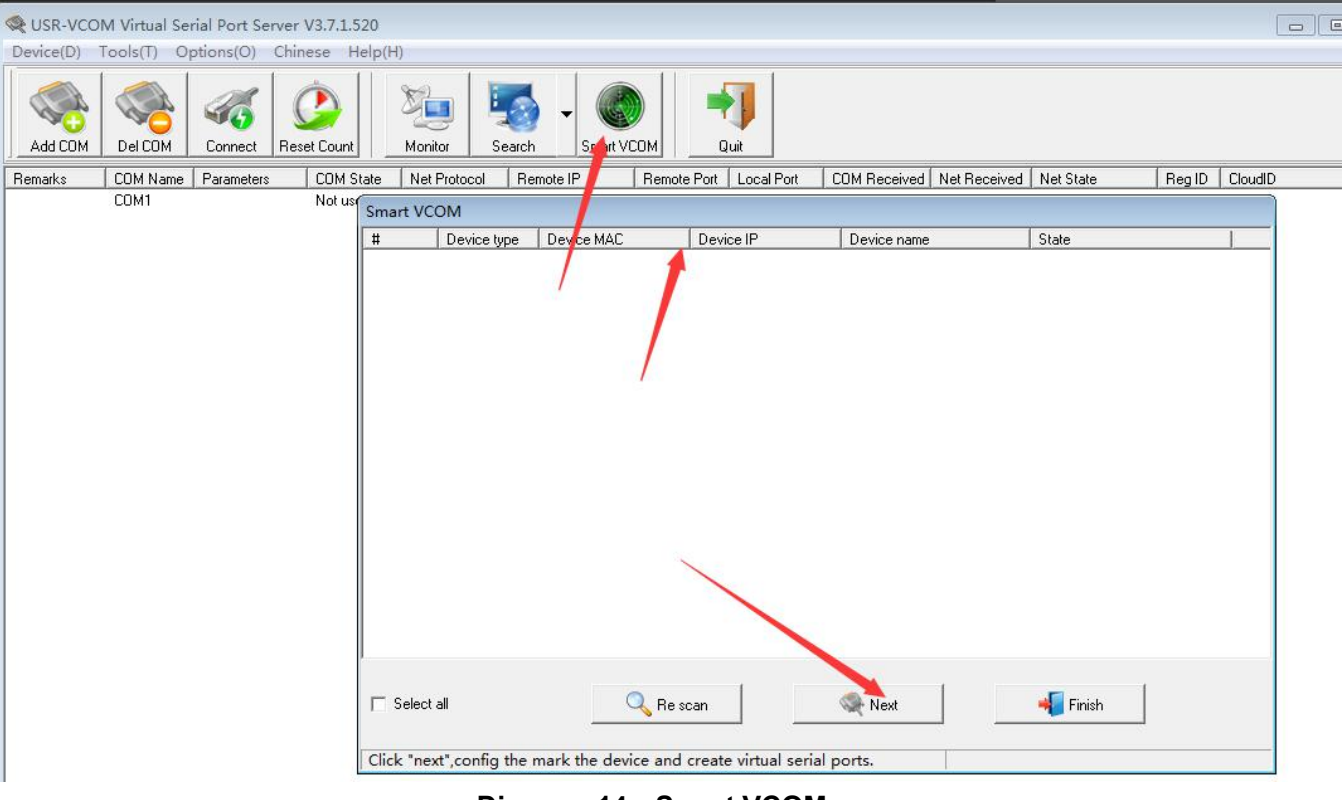

Diagram 14 Smart VCOM

## 3.4. Special Function

#### 3.4.1. RS485 Function

S2 reserved 485 pin, this function can be set by software, won't effect RS232 communication.

#### 3.4.2. Transparent transmission cloud

This function is used to get communication between module and MCU, transmit remote data transparently . http://cloud.usr.cn/en

Cloud user name and password can be set through software.

#### 3.4.3. Link Function

Link pin can be used as indication pin for TCP connection status. When connected, it output low level; When unconnected, high level. When S2 is under TCP mode, Link pin will pull down, otherwise, it stays in high level. When S2 is under DUP mode, Link pin will always pull down. By default ,it is not checked .

#### 3.4.4. Factory Reset

1) Hardware: At first, check "Reload" in webpage or software, then Reload can only used to restore factory settings. After setting then module will reset, pull "Reload " down to 0 V level for 5 seconds then pull CFG( Reload) up to 3.3 V or don't connect it, factory reset is finished.

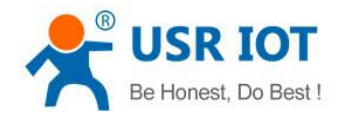

2) Software: finish it by set-up software.

3) AT Command: After entering into AT Command, then send AT+ clear.

#### 3.4.5. Reset Function

When S2 works as TCP Client, S2 connects to TCP Server actively. When start Reset function, S2 try to connect to TCP Server for 30 times. If failed, S2 will restart automatically. By default, it won't be chose.

#### 3.4.6. ID Function

When S2 works as TCP Client, it send module ID when establishing connection or carry ID when in communication, S2 ID is decimal .1-65535 (ID function and transparent transmission can't work at same time )

#### 3.4.7. Index Function

When S2 works as TCP Server, it can establish 16 links simultaneously at most. The max number can be set from 1 to 16. Default is 4. Take 16 link as example, Server send data to 16 Client simultaneously or Server can't distinguish the data source, Index can realize the choice of data source of sending or receiving.

Index function can be set by software or web-page.

#### 3.4.8. Similar RFC2217 Function

This function is used to change USR-TCP232-S2 serial port parameter through network.

E.g: change baud rate from 115200bps to 9600bps. It can be set by software or webpage.By default , it is in open state.

When using VCOM software, this function also works, the baud rate of software in PC will match Autonomic with the baud rate of USR-TCP232-S2, don't need to focus on serial port baud rate .After restart, it is default parameter .

### 3.5. New Function

#### 3.5.1. AT Command

According to AT Command protocol, TCP232-S2 enter into AT Command mode and set parameter More details ,please refer to 《USR-TCP232-S2 software manual》

When pull low CFG(Reload)Pin firstly, S2 will set parameter by port, AT Command is invalid.

When enter into AT Command Mode, then pull down CFG(Reload), S2 will set parameter by port firstly,

AT Command is invalid. User pull up or don't connect CFG(Reload), it enter into AT Command Mode again.

#### 3.5.2. Display IP and Data

On the web page of TCP232-S2, it can display the IP of device and sent/received data byte, and the total data byte of TCP232-S2.

In TCP Mode, it can display the TOP 5 device IP and sent/received data byte. In UDP Mode, it only display sent/received data byte,don't display connection IP.

### 3.5.3. Set Client Number in TCP Server Mode

In TCP Server Mode, The maximum number can be configured by user. TCP Client number is from 1

to 16, default value 4. When the Client link is more than 16, the new link will replace the former link from Link 1 When the Client link is more than 4, send and receive data at same time , the data flow should be within 2.5 KB/s.

### 3.5.4. Defined MAC Address

Mac address can be modified. Factory Mac address is exclusive.

### 3.5.5. Defined DNS Server IP

To resolve server domain name, user should send data by gateway or router, then gateway or router Distributes IP address, it can show IP in the webpage. User can set specific domain name resolution IP, to specific gateway or router to resolve domain name.

### 3.5.6. Defined Registration Package

The content of registration package can be defined, 40 bytes at most.

It includes sending registration package when connecting and carrying registration package when sending data. It can be used singly or together.

It is set by webpage, support decimal input and hexadecimal input. By default ,this function isn't open..

#### 3.5.7. Defined Heartbeat Package

The content of heartbeat package can be defined, 40 bytes at most. Time set from 1s to 255s It can ensure connection is reliable, put an end to connect feign death; It can send to LAN Port or Serial Port singly or at same time.

### 3.5.8. HTTPD Client

TCP232-S2 has HTTPD Client, it support GET and POST. In HTTPD Client, package head and end can be modified. In GET Mode, package head data is replaced by "\$'. In POST Mode, put port data in the end, "\$" means data length in package head, TCP232-S2 will assign a value, user don't need to modify. The Parameter can be set in webpage.

### 3.6. Firmware Upgrade

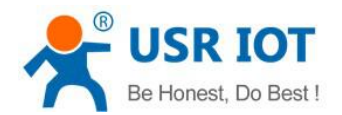

| 1                                                                                                    | e Via LAN                                                     | Operat                                                                                               | e Via COM     |     |
|----------------------------------------------------------------------------------------------------|---------------------------------------------------------------|----------------------------------------------------------------------------------------------------|---------------|-----|
| Device IP                                                                                                    | Device Name                                                   | MAC                                                                                                  | Ve            |     |
| 192, 168, 0, 7                                                                                                    | 1                                                             | D8 B0 4C 6                                                                                           | OpenWeb       |     |
|                                                                                                    |                                                               |                                                                                                    | Restart       |     |
|                                                                                                    |                                                               |                                                                                                    | Firmware upgr | ade |
|                                                                                                    |                                                               |                                                                                                    | Keset         |     |
|                                                                                                    |                                                               |                                                                                                    | Copy The Mac  | 1   |
|                                                                                                    |                                                               |                                                                                                    | Cope All Mac  |     |
| [                                                                                                    | Q Sea                                                         | urch Device                                                                                          |               |     |
|                                                                                                    |                                                               |                                                                                                    |               |     |
|                                                                                                    |                                                               |                                                                                                    |               |     |
| 00 00 00 00 00                                                                                                    |                                                               |                                                                                                    |               |     |
| 00 00 00 00 00 00<br>[ 192.168.0.20<br>[ Length : 84                                                                                           | )1 : 64781 ] ← [<br>]                                         | 192.168.0.7 : 15                                                                                     | 500 ]         |     |
| 00 00 00 00 00<br>[ 192.168.0.20<br>[ Length : 84<br>00 00 00 00 40                                                                            | 01 : 64781 ] ← [<br>]<br>) 41 42 43 44 45                     | 192.168.0.7 : 15<br>46 47 48 49 4A 00                                                                | 00 00 00 00   |     |
| 00 00 00 00 00 00<br>[ 192.168.0.20<br>[ Length : 84<br>00 00 00 00 40                                                                         | 01 : 64781 ] ← [<br>]<br>) 41 42 43 44 45<br>) 00 00 00 00 00 | 192.168.0.7 : 15<br>46 47 48 49 4A 00<br>00 00 00 00 00 00                                           |               |     |
| 00 00 00 00 00 00<br>[ 192.168.0.20<br>[ Length : 84<br>00 00 00 00 40<br>00 00 00 00 40<br>00 00 00 00 40                                     | $\begin{array}{rrrrrrrrrrrrrrrrrrrrrrrrrrrrrrrrrrrr$          | 192.168.0.7 : 15<br>46 47 48 49 4A 00<br>00 00 00 00 00 00<br>46 47 48 49 5A 00                      |               |     |
| 00 00 00 00 00 00<br>[ 192.168.0.20<br>[ Length : 84<br>00 00 00 00 40<br>00 00 00 00 00<br>00 00 00 00 00<br>00 00 00 00 00<br>00 00 00 00 00 | $\begin{array}{rrrrrrrrrrrrrrrrrrrrrrrrrrrrrrrrrrrr$          | 192.168.0.7 : 15<br>46 47 48 49 4A 00<br>00 00 00 00 00 00<br>46 47 48 49 5A 00<br>00 00 00 00 00 00 |               |     |

Diagram 17 Firmware upgrade

# 4. Parameter Setting

At first, user should connect PC to TCP232-S2 Lan port ,then set parameter by webpage or software. TCP232-S2 connects Auto-MDI/MDIX RJ45 port with 10/100Mbps. It support Router connection and direct connection.

1)TCP232-S2 connect PC by Lan cable, user should set parameter for PC. When TCP232-S2 connects to power supply and PC, module will connect PC directly. (Module IP and PC IP should in the same Network segment )

2)TCP232-S2 connects PC by router, one PC can connect several modules or one module connects Several PC (When modules works as TCP Server , at most it can connect 16 clients )

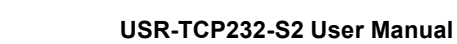

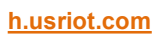

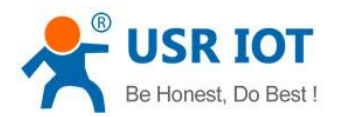

## 4.1. Webpage Setting

User should set parameter as follows:

- Work mode:
  - ◆ TCP Client、TCP Server、UDP Client、UDP Server、HTTPD Client
- Default TCP/UDP connection parameter
  - Connection type (Server, Client, HTTPD Client)
  - ♦ Target Port
  - Target IP address
  - Local Port
- Serial Port parameter
  - Baud rate
  - Data bit
  - Check bit
  - Stop bit
  - RS485 function
- IP address and module password
  - The way of getting IP address.
  - Module name and password

After setting parameter then reset the module .

## 4.2. Log in

Open a browser, type 192.168.07, Name and password: admin User can also log in by software.

| Operate        | e Via LAN   | Opera       | te Via COM                       | I    |
|----------------|-------------|-------------|----------------------------------|------|
| Device IP      | Device Name | MAC         | Ve                               |      |
| 192, 168, 0, 7 |             | D8 B0 4C 63 | 59.83 4012<br>OpenWeb            |      |
|                |             |             | Restart<br>Firmware upg<br>Reset | rade |
|                |             |             | Copy The Ma                      | c    |

Diagram 18 Open Web

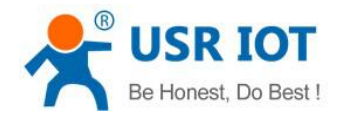

# 4.3. State Configuration

Module name , Current IP address , Mac address, Remote IP/TX/RX , TX Count/ RX Count.

|                 | JSR<br>IOT Experts-                                               | Be Honest, Do Best!                  |
|-----------------|-------------------------------------------------------------------|--------------------------------------|
| State Config    | parameter                                                         | Help                                 |
| Local IP Config | Module Name:                                                      | • Current IP                         |
| Serial Port     | Current IP Address: 192.168.0.7<br>MAC Address: d8-b0-4c-63-59-83 | Address:<br>default IP of            |
| Expand Function | Remote IP/TX/RX-1: 192.168.0.201 / 0 byte / 0 byte                | module<br>- Remote                   |
| Misc Config     | -2:0.0.0.0/0 byte/0 byte                                          | IP/TX/RX:                            |
| Roboot          | -3 : 0.0.0.0/ 0 byte / 0 byte                                     | IP of server or<br>device connecting |
| Rebool          | -4:0.0.0.0/0 byte/0 byte                                          | with module;reset                    |
|                 | -5 : 0.0.0.0/ 0 byte / 0 byte                                     | for disconnect                       |
|                 | TX Count/RX Count: 0/ 0 bytes                                     | volume that each<br>server or device |

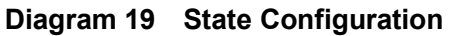

### 4.4. Local IP

1)IP type : Static IP means fixed IP, DHCP means acquire IP automatically.
2)Static IP : when user choose Static IP, don't conflict IP address in the LAN.
3)Subnet mask: used to distinguish network segment, default value is 255.255.255.0
4)Gateway: Router IP address, it should be set correctly when used for domain name resolution.
5)DNS Gateway : Server IP of domain name resolution , by default it is module gateway.

|                 | SR<br>IT Experts- |            |        |     | Be Hone | st, Do Best                                                      |
|-----------------|-------------------|------------|--------|-----|---------|------------------------------------------------------------------|
| State Config    |                   | parar      | neter  |     |         | Help                                                             |
| Local IP Config | IP type: S        | tatic IP 🔻 |        |     |         | • IP type:                                                       |
| Serial Port     | Static IP: 19     | 02 · 168   | . 0    | . 7 |         | StaticIP or DHCP                                                 |
| Expand Function | Submask: 25       | . 255      | . 255  | . 0 |         | <ul> <li>StaticIP:<br/>Module's static ip</li> </ul>             |
| Misc Config     | Gateway: 19       | . 168      | . 0    | . 1 |         | • Submask:                                                       |
| Reboot          | DNS Gateway: 19   | . 168      | . 0    | . 1 |         | 255.255.255.0                                                    |
|                 |                   | Save       | Cancel |     |         | <ul> <li>Gateway:<br/>Usually router's ip<br/>address</li> </ul> |
|                 |                   |            |        |     |         | • DNS IP:<br>DNS gateway or<br>Router's IP                       |

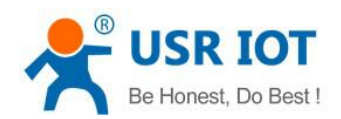

| firmware revision:                     | v4012                | 中立                          | Ζ |
|----------------------------------------|----------------------|-----------------------------|---|
| ~~~~~~~~~~~~~~~~~~~~~~~~~~~~~~~~~~~~~~ | USR<br>-IOT Experts- | Be Honest, Do Best.         | ! |
| State Config                           | Rahoot               | Rocot                       |   |
| Local IP Config                        | Rebot/Reset Module   | Reset Module Restart module |   |
|                                        |                      |                             |   |

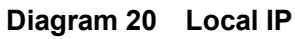

## 4.5. Serial Port Parameter

- 1) Baud rate: 600bps~460.8Kbps
- 2) Stop bit: 1,2.
- 3) Data bit : 5,6,7,8.
- 4) Check bit: NONE,ODD,EVEN,MARK,SPACE.
- 5) Local Port :By default ,it is local port number, it can set 0 if connect outer net.
- 6) Remote: Remote server port
- 7) Work mode :TCP Server, TCP Client, UDP Client, UDP Server, HTTPD Client.
- 8) Remote Server address: it can be IP address or server domain name.
- 9) HTTPD:HTTPD GET or HTTPD POST.

|                 | USR<br>-IOT Experts-               | Be Honest, Do Best! |
|-----------------|------------------------------------|---------------------|
| State Config    | parameter                          | Help                |
| Local IP Config | Baud Rate: 115200 bps              |                     |
| Serial Port     | Data Size: 8 🔻 bit                 |                     |
| Expand Function | Parity: None 🔻                     |                     |
| Misc Config     | Stop Bits: 1 ▼ bit                 |                     |
| Reboot          | Remote Port Number: 8234 (0~65535) |                     |
|                 | Work Mode: TCP Client 🔻            |                     |
|                 | Remote Server Addr: 192.168.0.201  |                     |
|                 | →RS485: 🗹                          |                     |
|                 | RESET:                             |                     |
|                 | LINK 🔲                             |                     |
|                 | INDEX:                             |                     |
|                 | Sync Baudrate(RF2217 similar): 🕑   |                     |
|                 | Send device ID when connected:     |                     |
|                 | Send data with device ID: 🔲        |                     |
|                 | Save Cancel                        |                     |

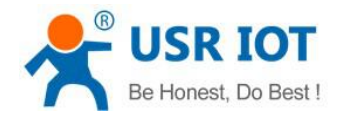

#### Diagram 21 Serial Port parameter

## 4.6. Expand Function

| State Config    | parameter                                                               | Help                                                  |
|-----------------|-------------------------------------------------------------------------|-------------------------------------------------------|
| Local IP Config | Enable USR Cloud : 🔲                                                    | • Custom                                              |
| Serial Port     | Cloud ID:                                                               | Heartbeat<br>Packet:                                  |
| Expand Function | Cloud Password:                                                         | this function is                                      |
| Misc Config     | Heartbeat Format: Send To Com Send To Net                               | support the<br>transmission                           |
| Reboot          | Custom Heartbeat Packet:<br>@ABCDEFGHIJ<br>Heartbeat Time(0~255): 0 (s) | chosen Chinese<br>characters, and<br>40 bytes in leng |
|                 | Register Format: 🔲 Data With 📄 Connect with                             | Custom Regist                                         |
|                 | Custom Register Packet: (HEX)<br>@ABCDEFGHIZ                            | Packet:<br>this function is<br>not open,does n        |
|                 | Reload ON/OFF :                                                         | support the                                           |

Diagram 22 Expand Function

## 4.7. Misc Configuration

After setting , click "save" ,then restart the module .

| State Config    | 01 Experts-                                   | Help                              |
|-----------------|-----------------------------------------------|-----------------------------------|
| Local IP Config | Module Name:                                  | MAC Address:                      |
| Serial Port     | weberver port number: 80                      | The module can<br>modify the MAC  |
| Expand Function | Module Id(use for indentify modue): 1 (1~6553 | 5) address,all'F'is no<br>allowed |
| Misc Config     | User name: admin                              | Max Clients                       |
| Reboot          | Pass word: admin                              | Connect To TCP<br>Server:         |
|                 | MAC Address: D8B04C635983                     | when Module is<br>TCP Server, the |
|                 | Max Clients Connect To TCP Server: 4 (1~16)   | max number of                     |
|                 | Save Cancel                                   | TCP client allowed<br>to connect  |

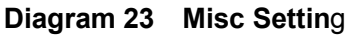

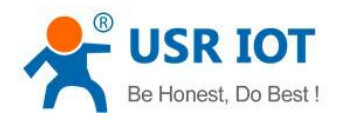

## 4.8. Reboot

Only have reset function.

| 25              | USR<br>-IOT Experts- | Be Ho        | nest, Do Best  |
|-----------------|----------------------|--------------|----------------|
| State Config    | Reboot/I             | Reset        | Help           |
| Local IP Config | Rebot/Reset Module   | Reset Module | Restart module |
| Serial Port     |                      |              |                |
| Expand Function |                      |              |                |
| Misc Config     |                      |              |                |
| Reboot          |                      |              |                |
|                 |                      |              |                |

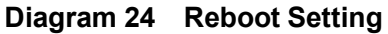

## 4.9. Software Setting

1) Search device

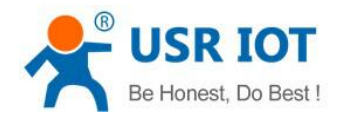

| Language Help                                    |                             |
|--------------------------------------------------|-----------------------------|
| Language help                                    |                             |
| Operate Via LAN                                  | Click device can read       |
| Derri co. TP. Derri co. Nono                     | right-click Device list     |
| 92. 168. 0. 7                                    | D8 10 10 00 00 00 1012      |
|                                                  |                             |
|                                                  |                             |
|                                                  |                             |
|                                                  |                             |
|                                                  |                             |
|                                                  |                             |
| O Search I                                       | lavi ca                     |
| Jearch 1                                         | evice                       |
|                                                  |                             |
|                                                  |                             |
|                                                  |                             |
| Data has been sent                               |                             |
| Data Mas Deen Sent                               | s right-click Device list   |
| Click device can read the parameter              | a, right chick beyice hist  |
| Click device can read the parameter<br>show more | s, fight tith bevice fist   |
| Click device can read the parameter<br>show more | a, frent trith pevice frat  |
| Click device can read the parameter<br>show more | a, frent trith bevice frat  |
| Click device can read the parameter<br>show more | a, frent trita pevice frat  |
| Click device can read the parameter<br>show more | a, frent tritte pevice frat |
| Click device can read the parameter<br>show more |                             |

Diagram 25 Search

### 2) Set parameters

After setting parameters, click "save" .

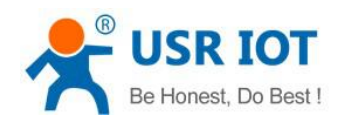

| Language                      | пер                           |                  |            |                         |                  |                 |             |            |
|-------------------------------|-------------------------------|------------------|------------|-------------------------|------------------|-----------------|-------------|------------|
| Operat                        | e Via LAN                     | Operat           | te Via COM | Base Param (which :     | is without ★, us | sually keep def | ault)       |            |
| Device IP                     | Device Name                   | MAC              | Ve         | IP Type                 | Static IP        | -               | HTTP Port   | 80         |
| 192.168.0.7                   |                               | D8 B0 4C 63      | 59 83 4012 | ModuleStaticIP <b>3</b> | 192.168.0.7      |                 | User Name   | admin      |
|                               |                               |                  |            | SubnetMask 3            | 255.255.255.0    | D               | Password    | admin      |
|                               |                               |                  |            | Gateway 3               | 192.168.0.1      | De              | evice Name  |            |
|                               |                               |                  |            | RS422                   | 👿 RS485          |                 | Device ID   | 1          |
|                               |                               |                  |            | 🕅 Index                 | 📄 Link           | Send device     | e ID when c | onnected   |
|                               | 🔍 Sear                        | ch Device        |            | 📄 Reset                 | 📝 RFC2217        | 🔤 Send data v   | with device | ID         |
|                               |                               |                  |            |                         |                  |                 |             |            |
|                               |                               |                  |            | Port Param              |                  |                 |             |            |
| Data has been                 | n sent                        |                  |            | Parity/Data/Sto         | p NONE - 8 -     | • 1 •           | Baudrat     | e 115200 🗸 |
| Data has been<br>Click device | n sent<br>can read the parame | eters, right-cli | ick Device | Module work mod         | e TCP Client     | -               | Local Por   | t 20108    |
| list show more                | e<br>N8 B0 40 63 59 83 1      |                  |            | RemoteI                 | P 192.168.0.20   | 1               | Remote Por  | t 8234     |
| Data has been                 | n sent                        |                  | =          |                         |                  |                 |             |            |
| lead UK<br>Receive unkn       | own length is: 50             |                  |            |                         |                  |                 |             |            |
| Receive unkn                  | own, length is: 84            |                  |            |                         |                  |                 |             | _          |
|                               |                               |                  |            |                         | S N              | ave Config      |             |            |
|                               |                               |                  |            |                         |                  |                 |             |            |

Diagram 26 Parameter setting

3) Check data

Click" Hex streams", check whether the data sends correctly.

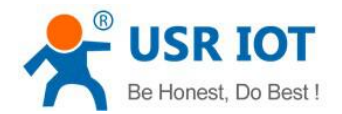

|                             | Via LAN           | Opera          | te Via COM   |   |
|-----------------------------|-------------------|----------------|--------------|---|
| Device IP                   | Device Name       | MAC            | Ve           |   |
| 192.168.0.7                 |                   | D8 B0 4C 63    | 3 59 83 4012 |   |
|                             |                   |                |              |   |
|                             | 🔍 Sear            | ch Device      |              |   |
| F 01 05 4B<br>192.168.0.20: | l : 64781 ] ← [ 1 | 92.168.0.7 : 1 | 500 ]        | * |
| Length : 4 ]<br>F 01 06 4B  |                   |                |              |   |
|                             |                   | 92 168 0 7 1   | 500 ]        |   |

Diagram 27 Check Streams

4) Pull CFG(Reload) down and keep this state. Choose right COM, click"operate via COM", then Set parameter in the right page.

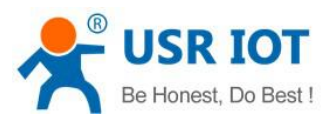

| Operate Via LAN                                                                                                    | Operate Via COM                                                                                                    | Base Param (which is                                           | without ★, usually ke                           | ep default)                           |                                    |
|----------------------------------------------------------------------------------------------------|----------------------------------------------------------------------------------------------------|----------------------------------------------------------------|-------------------------------------------------|---------------------------------------|------------------------------------|
|                                                                                                    |                                                                                                    | IP Type ★                                                      | Static IP 👻                                     | HTTP Port                             | 80                                 |
|                                                                                                    |                                                                                                    | ModuleStaticIP ★                                               | 192.168.0.7                                     | User Name                             | admin                              |
| Select serial port COM3                                                                                                    | •                                                                                                    | SubnetMask ★                                                   | 255. 255. 255. 0                                | Password                              | admin                              |
|                                                                                                    |                                                                                                    | Gateway ★                                                      | 192.168.0.1                                     | Device Name                           |                                    |
|                                                                                                    |                                                                                                    | 🕅 RS422                                                        | 📝 RS485                                         | Device ID                             | 1                                  |
|                                                                                                    |                                                                                                    | 🥅 Index                                                        | 📄 Link 📄 Send                                   | device ID when co                     | nnected                            |
| 🔍 Read Co                                                                                                    | onfig                                                                                                    | 🥅 Reset                                                        | 📝 RFC2217 🛛 🦳 Send                              | data with device                      | ID                                 |
|                                                                                                    |                                                                                                    |                                                                |                                                 |                                       |                                    |
|                                                                                                    |                                                                                                    | Port Param                                                     |                                                 |                                       |                                    |
| PC ] ← [ Device ]                                                                                                    |                                                                                                    | Port Param<br>Parity/Data/Stop                                 | NOME - 8 - 1 -                                  | Baudrate                              | 115200 🗸                           |
| PC ] ← [ Device ]<br>Length : 137 ]<br>BD 00 00 00 80 00 20 50 00 00 07                                                                                                    | 7 00 A8 C0 01 00 A8 C0 00                                                                                                    | Port Param<br>Parity/Data/Stop<br>Module work mode             | NONE V 8 V 1 V<br>TCP Client V                  | Baudrate<br>Local Port                | 115200 <del>↓</del><br>20108       |
| PC ] ← [ Device ]<br>Length : 137 ]<br>BD 00 00 00 80 00 20 50 00 00 07<br>FF FF 00 00 00 00 00 00 00 00 00 00<br>ED 59 6F 00 51 64 6D 59 6F 00 00                                                                                                    | 7 00 A8 C0 01 00 A8 C0 00<br>0 00 00 00 00 00 00 00 61                                                                                                    | Port Param<br>Parity/Data/Stop<br>Module work mode<br>RemoteIP | NONE • 8 • 1 •<br>TCP Client •<br>192.168.0.201 | Baudrate<br>Local Port<br>Remote Port | : 115200 <b>↓</b><br>20108<br>8234 |
| PC ] ← [ Device ]<br>Length : 137 ]<br>BD 00 00 00 80 00 20 50 00 00 07<br>FF FF 00 00 00 00 00 00 00 00 00<br>6D 69 6E 00 61 64 6D 69 6E 00 00<br>01 00 A3 C0 00 00 00 00 00 02 01                                                                            | 7 00 A8 C0 01 00 A8 C0 00<br>0 00 00 00 00 00 00 00 61<br>0 10 00 84 D8 B0 4C 63 59<br>00 08 01 01 00 00 00 00                                                                                                    | Port Param<br>Parity/Data/Stop<br>Module work mode<br>RemoteIP | NONE • 8 • 1 •<br>TCP Client •<br>192.168.0.201 | Baudrate<br>Local Port<br>Remote Port | 115200 ↓<br>20108<br>8234          |
| PC ] ← [ Device ]<br>Length : 137 ]<br>BD 00 00 00 80 00 20 50 00 00 07<br>FF FF 00 00 00 00 00 00 00 00 00<br>6D 69 6E 00 61 64 6D 69 6E 00 00<br>01 00 A8 C0 00 00 00 00 00 C2 01<br>8C 4E 2A 20 31 39 32 2E 31 36 38                                        | 00         A8         C0         01         00         A8         CO         00           00         00         00         00         00         00         00         00           01         00         84         18         80         4C         63         59           00         08         01         10         00         00         00         00           2         2         30         21         00         00         00         00                                                                                                    | Port Param<br>Parity/Data/Stop<br>Module work mode<br>RemoteIP | NONE • 8 • 1 •<br>TCP Client •<br>192.168.0.201 | Baudrate<br>Local Port<br>Remote Port | : 115200 ↓<br>20108<br>8234        |
| PC ] ← [ Device ]<br>Length : 137 ]<br>BD 00 00 00 80 00 20 50 00 00 07<br>FF FF 00 00 00 00 00 00 00 00 00<br>6D 69 6E 00 61 64 6D 69 6E 00 00<br>01 00 A8 C0 00 00 00 00 00 C2 01<br>8C 4E 2A 20 31 39 32 2E 31 36 38<br>00 00 00 00 00 00 00 00 00 00 00    | 00         A8         C0         01         00         A8         C0         00           00         00         00         00         00         00         00         00         00         00         00         00         00         00         00         00         00         00         00         00         00         00         00         00         00         00         00         00         00         00         00         00         00         00         00         00         00         00         00         00         00         00         00         00         00         00         00         00         00         00         00         00         00         00         00         00         00         00         00         00         00         00         00         00         00         00         00         00         00         00         00         00         00         00         00         00         00         00         00         00         00         00         00         00         00         00         00         00         00         00         00         00         00 </td <td>Port Faram<br/>Parity/Data/Stop<br/>Module work mode<br/>RemoteIP</td> <td>NONE • 8 • 1 •<br/>TCP Client •<br/>192.168.0.201</td> <td>Baudrate<br/>Local Port<br/>Remote Port</td> <td>115200 ✔<br/>20108<br/>8234</td> | Port Faram<br>Parity/Data/Stop<br>Module work mode<br>RemoteIP | NONE • 8 • 1 •<br>TCP Client •<br>192.168.0.201 | Baudrate<br>Local Port<br>Remote Port | 115200 ✔<br>20108<br>8234          |
| PC ] ← [ Device ]<br>Length : 137 ]<br>BD 00 00 00 80 00 20 50 00 00 00<br>6D 69 6E 00 61 64 6D 69 6E 00 00<br>01 00 A8 C0 00 00 00 00 00 00 C2 01<br>8C 4E 2A 20 31 39 32 2E 31 36 38<br>00 00 00 00 00 00 00 00 00 00 00<br>00 04 00 00 00 00 00 00 00 00 00 | 00 A8 C0 01 00 A8 C0 00<br>00 00 00 00 00 00 00 00 61<br>01 00 84 D8 B0 4C 63 59<br>00 08 01 01 00 00 00 00<br>2 Z 30 2 Z 32 30 31 00 00<br>00 00 00 C9 00 A8 C0 00<br>C0 A8 00 07 AC                                                                                                    | Port Faram<br>Parity/Data/Stop<br>Module work mode<br>RemoteIP | NONE • 8 • 1 •<br>TCP Client •<br>192.168.0.201 | Baudrate<br>Local Port<br>Remote Port | : 115200 ↓<br>20108<br>. 8234      |

Diagram 28 Port Setting

# 5. Contact information

Company: Jinan USR IOT Technology Limited. Address: Floor 11,Building1,No.1166 Xinluo Street, Gaoxin Distric, Jinan, Shandong, 250101 China. Tel: 86-531-55507297 86-531-88826739-803 Web: http://www.usriot.com/ Support:http://h.usriot.com/ Email: sales@usr.cn

# 6. Disclaimer

The document provides information about USR-TCP232-S2 module, it doesn't grant any license to the intellectual property rights. Except the responsibility declared in the product sale clause, USR does not assure any other responsibilities. In addition, USR does not make any warranties for the sale and use of this product, including the suitability of products for a particular purpose, merchant ability or fitness for any patent, copyright or other intellectual property infringement.USR may make changes to specifications and products description without notice.

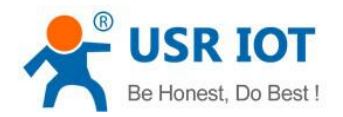

# 7. Undated History

V 1.0 2016-4-29 First Version